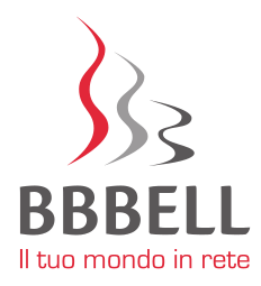

## SOMMARIO

| PROCE | DURA DI REGISTRAZIONE AL PORTALE CLIENTI               | 2 |
|-------|--------------------------------------------------------|---|
| 1.    | PROCEDURA DI REGISTRAZIONE VIA WEB                     | 2 |
| 1.1.  | PRIMA REGISTRAZIONE                                    | 3 |
| 1.2.  | ASSOCIAZIONE CLIENTE                                   | 4 |
| 2.    | PROCEDURA DI REGISTRAZIONE DALL'APP myBBBell           | 5 |
| 2.1   | PRIMA REGISTRAZIONE                                    | 6 |
| 2.2   | ASSOCIAZIONE CLIENTE                                   | 7 |
| PROCE | DURA DI REGISTRAZIONE E GESTIONE DATI CARTA DI CREDITO | 8 |

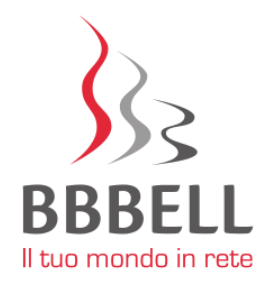

## PROCEDURA DI REGISTRAZIONE AL PORTALE CLIENTI

Il portale clienti è raggiungibile nei seguenti modi:

- All'indirizzo web <a href="https://clienti.bbbell.it">https://clienti.bbbell.it</a>; \*
- Cliccando sul pulsante "AREA CLIENTI" presente sull'homepage del sito web <u>www.bbbell.it;</u>
- Scaricando l'app **myBBBell** disponibile per Android e iOS nei relativi store.

#### 1. PROCEDURA DI REGISTRAZIONE VIA WEB

In questo paragrafo, viene descritta la procedura di registrazione tramite il portale web (https://clienti.bbbell.it).

La prima schermata di accesso al portale (Figura A) permette di:

- 1. Registrarsi come utente al primo accesso cliccando sul pulsante "**REGISTRATI**" presente sulla destra dello schermo;
- Accedere all'area clienti per la consultazione dei documenti personali (contratti, fatture, traffico telefonico, etc.) attraverso l'inserimento delle credenziali di accesso digitate in fase di 1<sup>a</sup> registrazione e specificando il codice del cliente che si desidera gestire.

| <u>}</u> } | BBBELL                       |               | IT EN |
|------------|------------------------------|---------------|-------|
|            |                              |               |       |
|            | Accedi al portale            |               |       |
|            | Username                     |               |       |
|            | Password                     |               |       |
|            | Accedi                       | Nuovo utente? |       |
|            | Hai dimenticato la password? | Registrati    |       |
|            |                              |               |       |
|            |                              |               |       |
|            |                              |               |       |
|            |                              |               |       |

Figura A

\* Per una visualizzazione ottimale dei contenuti del Portale si consiglia l'utilizzo dei seguenti browser: Mozilla Firefox, Google Chrome, Microsoft Edge.

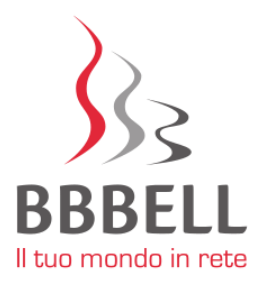

### 1.1. PRIMA REGISTRAZIONE

Quando si effettua una prima registrazione occorre inserire (Figura B):

- Un nome utente (username);
- L'email del nuovo utente, alla quale saranno inviate le comunicazioni relative all'account;
- Una password. La password deve avere: minimo 8 caratteri, lettere maiuscole e minuscole, contenere un numero e un simbolo;
- Conferma password.

#### **NOTA BENE**

- L'email scelta per la creazione dell'utente deve essere quella comunicata in fase contrattuale tra i dati anagrafici e sulla quale il cliente avrà ricevuto comunicazione del "token di registrazione" (codice alfanumerico usa e getta con funzione di verifica dell'identità del cliente).
- Per registrazioni successive, l'email potrà essere scelta liberamente.

| S BBBELL |                                                                                                    | IT EN |
|----------|----------------------------------------------------------------------------------------------------|-------|
|          |                                                                                                    |       |
|          | Nuovo utente? Registrati<br>* Tutti i campi sono obbligatori                                                      |       |
|          | Username                                                                                                    |       |
|          | Lo username deve essere composto da O<br>caratteri alfanumerici                                                   |       |
|          | Email                                                                                                    |       |
|          | Password                                                                                                    |       |
|          | La password deve avere: minimo 8 caratteri,<br>lettere maiuscole e minuscole, contenere un<br>numero e un simbolo |       |
|          |                                                                                                    |       |
|          |                                                                                                    |       |
|          | Registrati                                                                                                    |       |
|          | Figura B                                                                                                    |       |

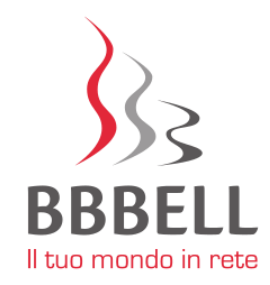

Dopo aver compilato tutti i campi, cliccare sul pulsante registrati. Verrà inviata all'indirizzo email specificato una mail di conferma, contenente un link sul quale cliccare per confermare l'account (Figura C).

| Benvenuto/a Sig./Sig.ra XXYY,                                 |
|---------------------------------------------------------------|
| Può confermare il suo account cliccando sul link sottostante: |
| Conferma il mio account                                       |
| Cordiali saluti,                                              |
|                                                               |

Figura C

Cliccando sul link "Conferma il mio account", si verrà indirizzati sulla pagina di LOGIN (Figura A).

## **1.2. ASSOCIAZIONE CLIENTE**

Inserendo le credenziali specificate in fase di registrazione, si potrà accedere alla pagina di associazione cliente. Qui sarà necessario inserire il proprio codice cliente ed il token inviati da BBBell, tramite la **Mail di Benvenuto** (Figura D).

| S BBBELL |                           |   | IT EN |
|----------|---------------------------|---|-------|
|          |                           |   |       |
|          | Aggiungi un nuovo cliente |   |       |
|          | C000000                   | × |       |
|          | T0kEn123                  | × |       |
|          | Annulla Aggiungi client   | e |       |
|          |                           |   |       |
|          | Figura D                  |   |       |

Cliccando su "aggiungi cliente", si potranno visualizzare le informazioni del cliente appena inserito.

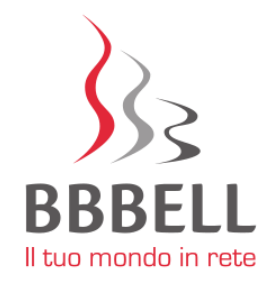

## 2. PROCEDURA DI REGISTRAZIONE DALL'APP myBBBell

La procedura di registrazione tramite l'app è analoga a quella descritta per il web. Innanzitutto è necessario scaricare l'applicazione dal Play Store Android o dall'App Store di iOS. La prima schermata dell'app è quella mostrata di seguito (Figura E).

| <b>BBBELL</b><br>Accedi al porta  | le    |  |
|-----------------------------------|-------|--|
| Username                          |       |  |
| Password                          | 0     |  |
| Hai dimenticato la passv   Accedi | vord? |  |
| Nuovo Utente?                     |       |  |
| Registrati                        |       |  |

Figura E

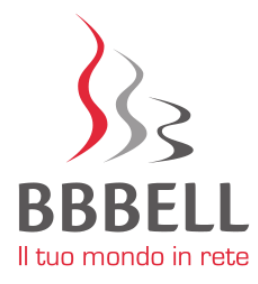

## 2.1 PRIMA REGISTRAZIONE

Quando si effettua una prima registrazione occorre inserire (Figura F):

- Un nome utente (username);
- L'email del nuovo utente, alla quale saranno inviate le comunicazioni relative all'account;
- Una password. La password deve avere: minimo 8 caratteri, lettere maiuscole e minuscole, contenere un numero e un simbolo;
- Conferma password.

#### **NOTA BENE**

- L'email scelta per la creazione dell'utente deve essere quella comunicata in fase contrattuale tra i dati anagrafici e sulla quale il cliente avrà ricevuto comunicazione del "token di registrazione" (codice alfanumerico usa e getta con funzione di verifica dell'identità del cliente).
- Per registrazioni successive, l'email potrà essere scelta liberamente.

| Usernam                                         | ie*                                                                      |
|-------------------------------------------------|--------------------------------------------------------------------------|
| Lo Username<br>caratteri alfar                  | deve essere composto da<br>numerici                                      |
| E-mail*                                         |                                                                          |
| Passwor                                         | d*                                                                       |
| La Password<br>caratteri, lette<br>contenere un | deve avere: minimo 8<br>re maiuscole e minuscole,<br>numero e un simbolo |
| Conferm                                         | a Password*                                                              |
|                                                 | Registrati                                                               |
| ALI                                             | ente registrato? Vai al login                                            |

Figura F

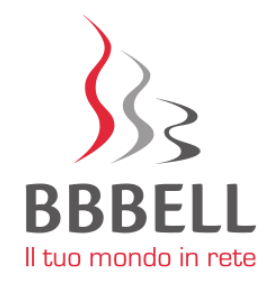

Dopo aver compilato tutti i campi, cliccare sul pulsante registrati. Verrà inviata all'indirizzo email specificato una mail di conferma, contenente un link sul quale cliccare per confermare l'account (Figura G).

| Può confermare il suo account cliccando sul link sottostante: |
|---------------------------------------------------------------|
| Conferma il mio account                                       |
| Cordiali saluti,                                              |

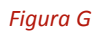

Cliccando sul link "Conferma il mio account", si verrà indirizzati sulla pagina di LOGIN (Figura E).

A questo punto, l'utente è confermato. Si può scegliere di proseguire con l'acceso via web o di tornare all'app. Nel primo caso, è possibile seguire la guida al paragrafo **1.2 Associazione Cliente** del capitolo precedente. Se si decide di proseguire con l'accesso attraverso l'app, la procedura da seguire è descritta di seguito.

### 2.2 ASSOCIAZIONE CLIENTE

Inserire le credenziali specificate in fase di registrazione (Figura E).

Successivamente, l'app presenterà la pagina di associazione cliente. Qui sarà necessario inserire il proprio codice cliente ed il relativo token inviati da BBBell, tramite la **Mail di Benvenuto** (Figura H).

|         | Aggiungi cliente |  |
|---------|------------------|--|
| C000000 |                  |  |
| T0k3n12 | 3                |  |
| г       |                  |  |
| l       | Aggiungi         |  |
| [       | Logout           |  |
|         |                  |  |

Figura H

Dopo aver cliccato su **"aggiungi"**, si potranno visualizzare le informazioni relative al cliente appena associato.

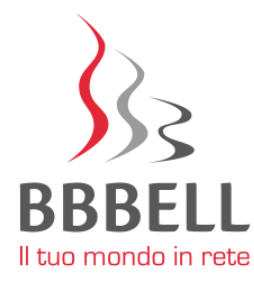

# PROCEDURA DI REGISTRAZIONE E GESTIONE DATI CARTA DI CREDITO

Per registrare, visualizzare e/o modificare i dati della carta di credito è necessario accedere con la propria username e password all'**AREA CLIENTI** raggiungibile attraverso varie modalità:

- All'indirizzo web <u>https://clienti.bbbell.it;</u>
- Cliccando sul pulsante "AREA CLIENTI" presente sull'homepage del sito web <u>www.bbbell.it;</u>
- Scaricando l'app **myBBBell** disponibile per Android e iOS nei relativi *store*.

#### Per indicazioni sulla registrazione al portale clienti si rimanda alla procedura dedicata.

Dopo aver effettuato l'accesso, cliccare la voce "ANAGRAFICA CLIENTE" presente sulla barra rossa alla sinistra dello schermo. (Figura I)

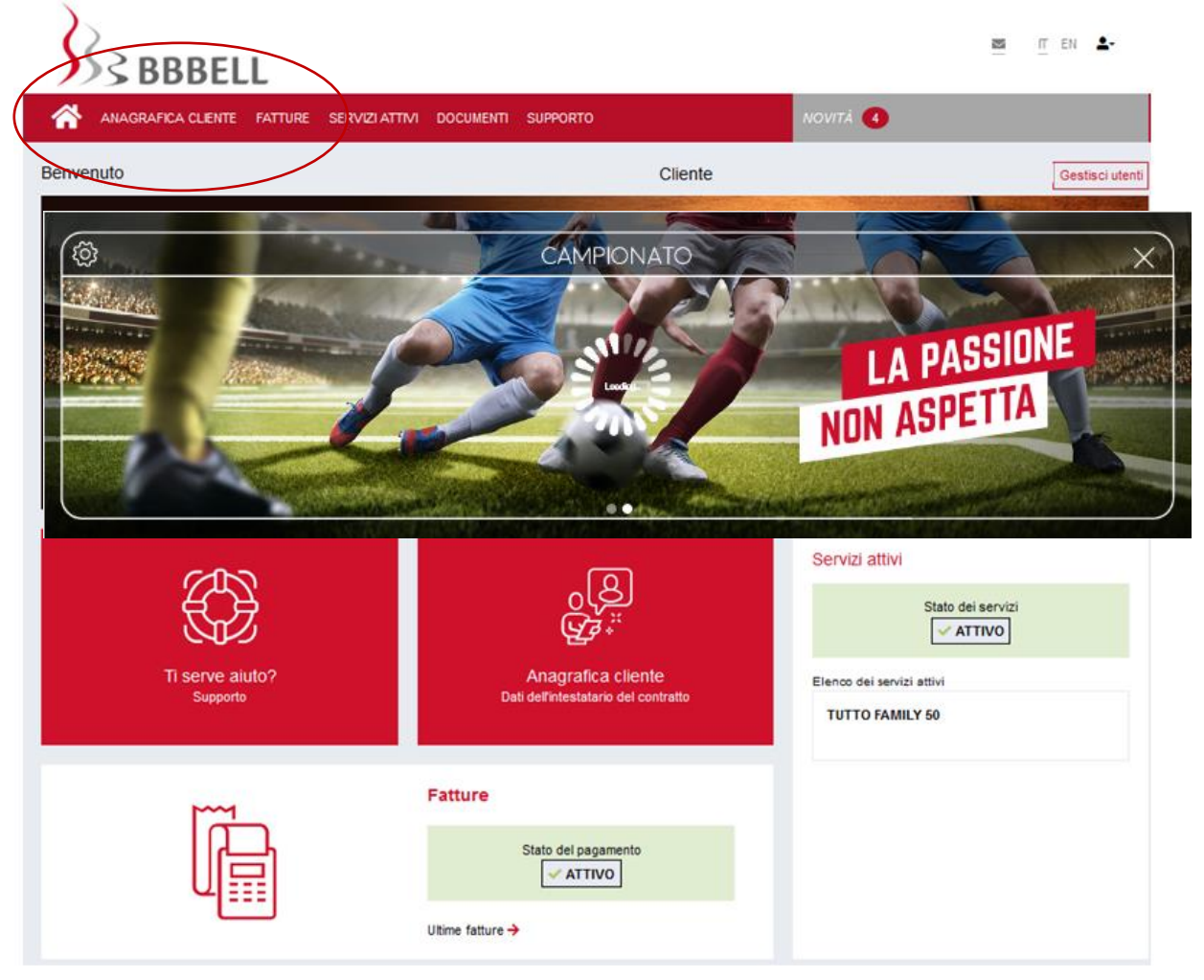

Figura I

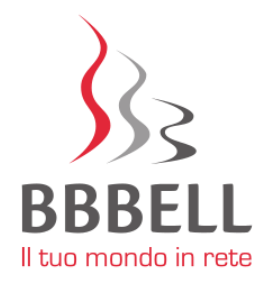

Per registrare o modificare la carta di credito cliccare sul bottone "**MODIFICA**" nella sezione della **Modalità di pagamento attiva** in basso a destra. (Figura L)

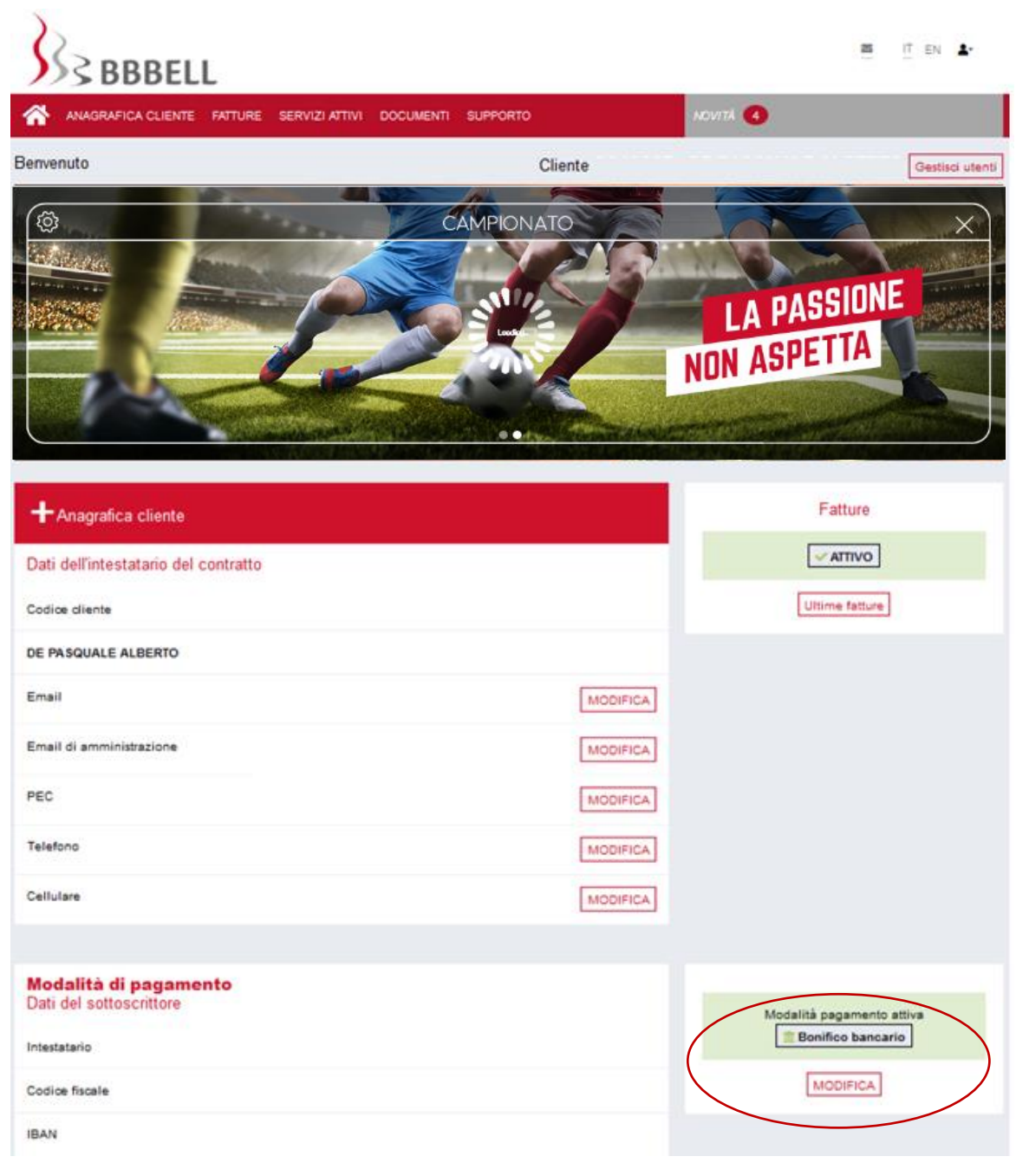

Figura L

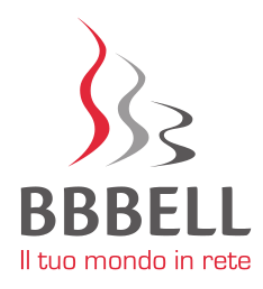

Nella schermata successiva selezionare l'opzione "Carta di credito" e cliccare su "Continua". (Figura M)

| BBBELL                                                                                      |                                         |                                          | 10 | IT EN 🏝         |
|---------------------------------------------------------------------------------------------|-----------------------------------------|------------------------------------------|----|-----------------|
| ANAGRAFICA CLIENTE FATTURE SERVIZI ATTIV                                                    | /I DOCUMENTI SUPPORTO                   | NOVITA 🖪                                 |    |                 |
| Benvenuto                                                                                   | Cliente                                 |                                          |    | Gestisci utenti |
| Cambio modalità di pagamento                                                                |                                         |                                          |    |                 |
| Addebito bancario                                                                           |                                         |                                          |    |                 |
| Carta di credito                                                                            |                                         |                                          |    |                 |
| Attenzione<br>Il cambio della modalità di pagamento avverrà dalla pr<br>pratica<br>Continua | ossima fattura utile compatibilmente co | n i tempi teonici di registrazione della |    |                 |
|                                                                                             | Figura M                                |                                          |    |                 |

Cliccando su "**Conferma**" si verrà indirizzati sul server della banca, dove si potranno rilasciare i dati della carta di credito in modalità protetta. (Figura N)

I dati rilasciati non verranno visualizzati e memorizzati in alcun modo dallo staff BBBell. Il sistema genera infatti un codice criptato per il riconoscimento dei dati della carta di credito e per l'autorizzazione a future transazioni.

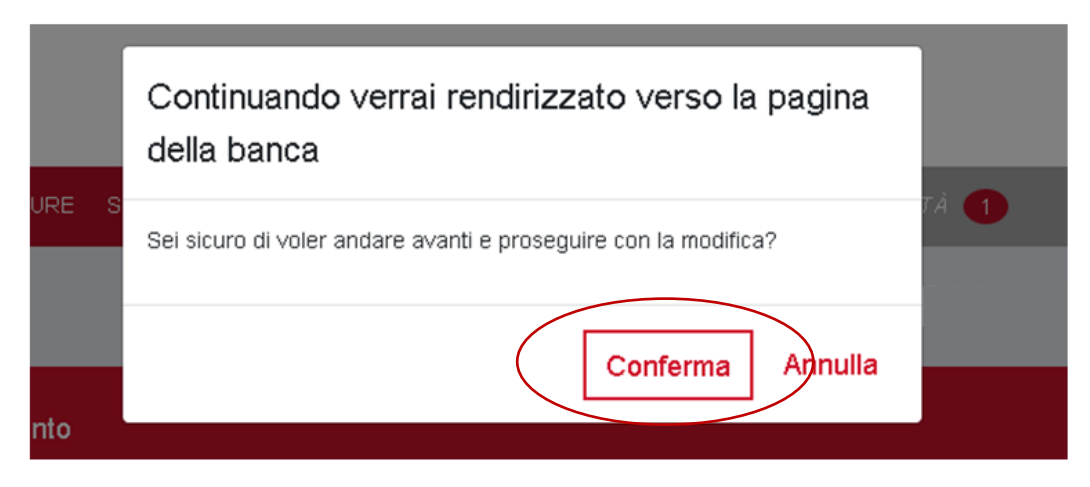

Figura N

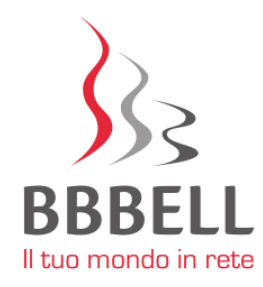

Inserire i dati della carta di credito negli appositi spazi: nome e cognome del titolare, numero della carta, scadenza e codice di controllo. Cliccare su "**Continua**". (Figura O)

|               | Inserisci i dati pe                            | r la verifica |              |
|---------------|------------------------------------------------|---------------|--------------|
| In questa pag | na devi inserire i dati relativi alla tua cart | a             |              |
|               | Riepilogo o                                    | rdine         |              |
| Stai acquis   | ando da                                        |               |              |
| Numero d'o    | rdine                                          |               |              |
| Descrizione   | Verifica carta di credito cliente              |               |              |
|               | Dati della c                                   | arta          |              |
| Marchi acce   | VISA VISA                                      |               |              |
| r la chi acci | nome                                           | comome        | $\mathbf{i}$ |
| Titolare      |                                                |               |              |
| Ticolare      |                                                | J L           |              |
| Numero car    |                                                |               |              |
| Scadenza      |                                                |               |              |
| Codice di co  | ntrollo 📃 🗐                                    |               |              |

Figura O

Nella schermata successiva verificare che i dati appena inseriti siano corretti e cliccare su "Conferma". (Figura P)

| UniCredit                                                                                            |  |
|----------------------------------------------------------------------------------------------------|--|
| Controlla e conferma i dati                                                                          |  |
| Riepilogo ordine<br>Stai acquistando da<br>Numero d'ordine                                           |  |
| Dati della carta     Titolare   Mauro Rossi     Numero carta   49XXXXXXXXXX22     Scadenza   06/2026 |  |
| Conferma Modifica                                                                                    |  |

Figura P

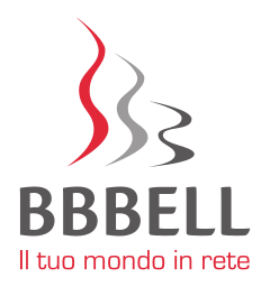

Se tutti i dati inseriti sono corretti, comparirà la schermata di esito positivo. (Figura Q)

|                     | Informazioni Esercente                |      |
|---------------------|---------------------------------------|------|
| Insegna             |                                       |      |
| Codice Esercente    |                                       |      |
| Codice Terminale    |                                       |      |
| In                  | formazioni sulla transazione di Pagam | ento |
| Strumento di pagar  | nento Carta di Credito/Debito         |      |
| Circuito            | VISA                                  |      |
| Numero carta        | 49XXXXXXXXXXXXXXX22                   |      |
| Data e ora          | 20-08-2020 09:09:58                   |      |
| Numero d'ordine     |                                       |      |
| Tipo transazione    | Verifica carta                        |      |
| Codice autorizzazio | ne                                    |      |
| Esito               | APPROVATA                             |      |

Figura Q

Attendere qualche secondo per essere reindirizzati alla pagina di conferma dell'acquisizione dei dati. (Figura R).

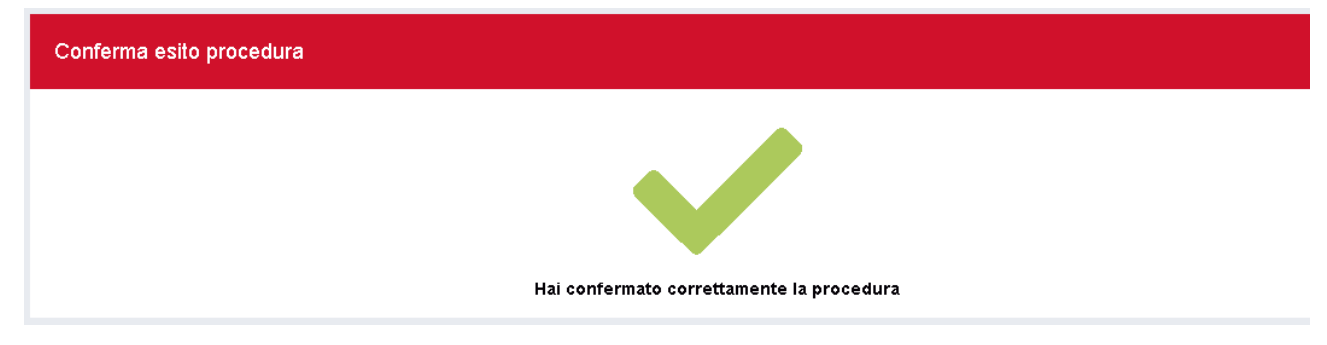

Figura R

Se tale pagina non compare, ripetere la procedura dal principio.